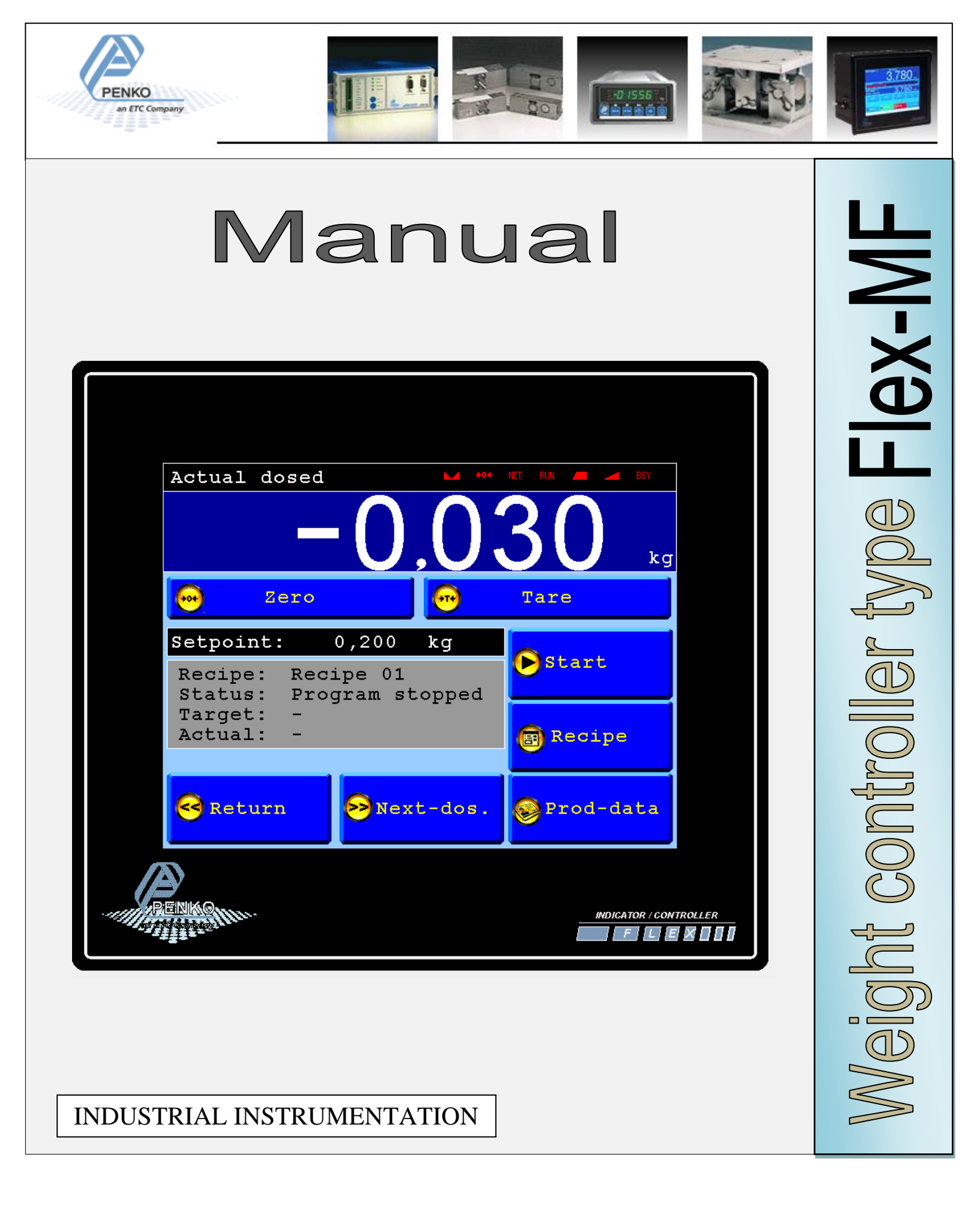

# Table of contents.

| Table of contents                              | 2    |
|------------------------------------------------|------|
| Explanation of production screen.              | 3    |
| Wiring connection for Flex-MF model Flex       | 4    |
| Wiring connection for Flex-MF model Flex-2100. | 5    |
| Selection Menu.                                | 6    |
| First use of the indicator.                    | 7    |
| Calibration                                    | 8    |
| Setup the filling configuration.               | 9    |
| Configuration Parameters.                      | . 10 |
| Select/Edit Recipe                             | . 11 |
| Edit Recipe parameters                         | . 12 |
| Recipe parameters                              | . 13 |
| Production data.                               | . 14 |
| Information.                                   | . 15 |
| Sequence example                               | . 16 |
| Profibus Data Explanation                      | . 16 |

### Explanation of production screen.

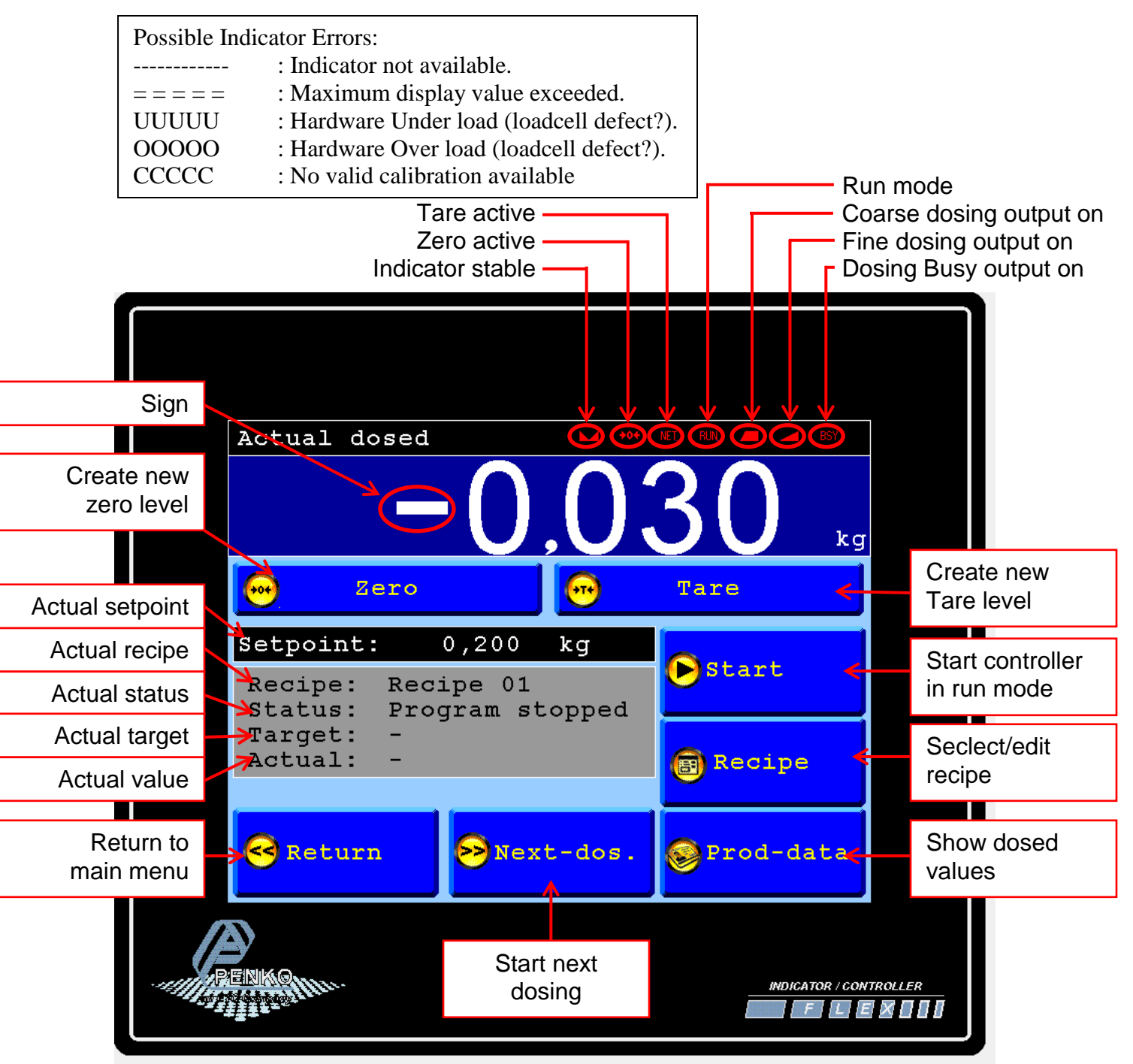

## Wiring connection for Flex-MF model Flex.

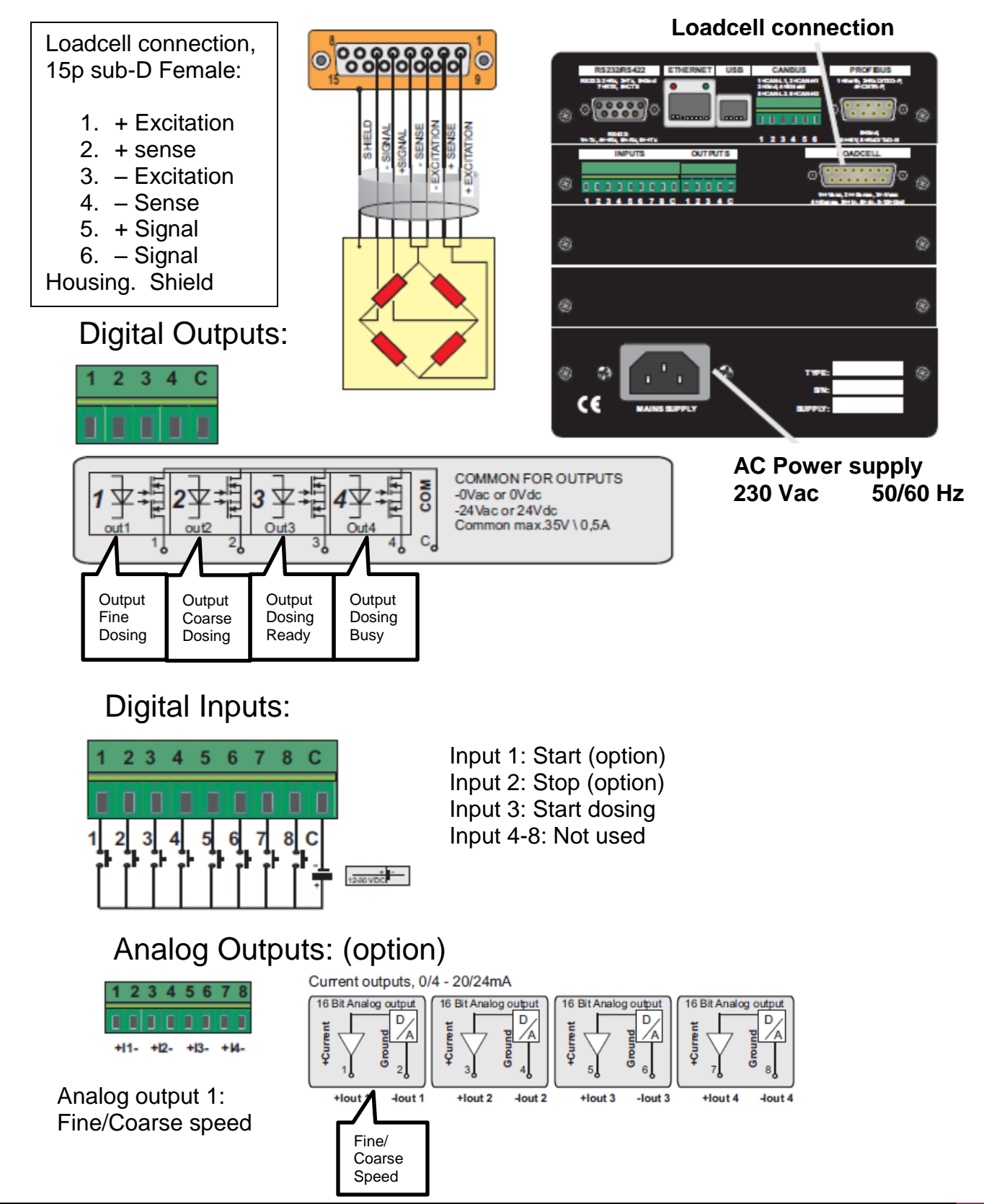

## Wiring connection for Flex-MF model Flex-2100.

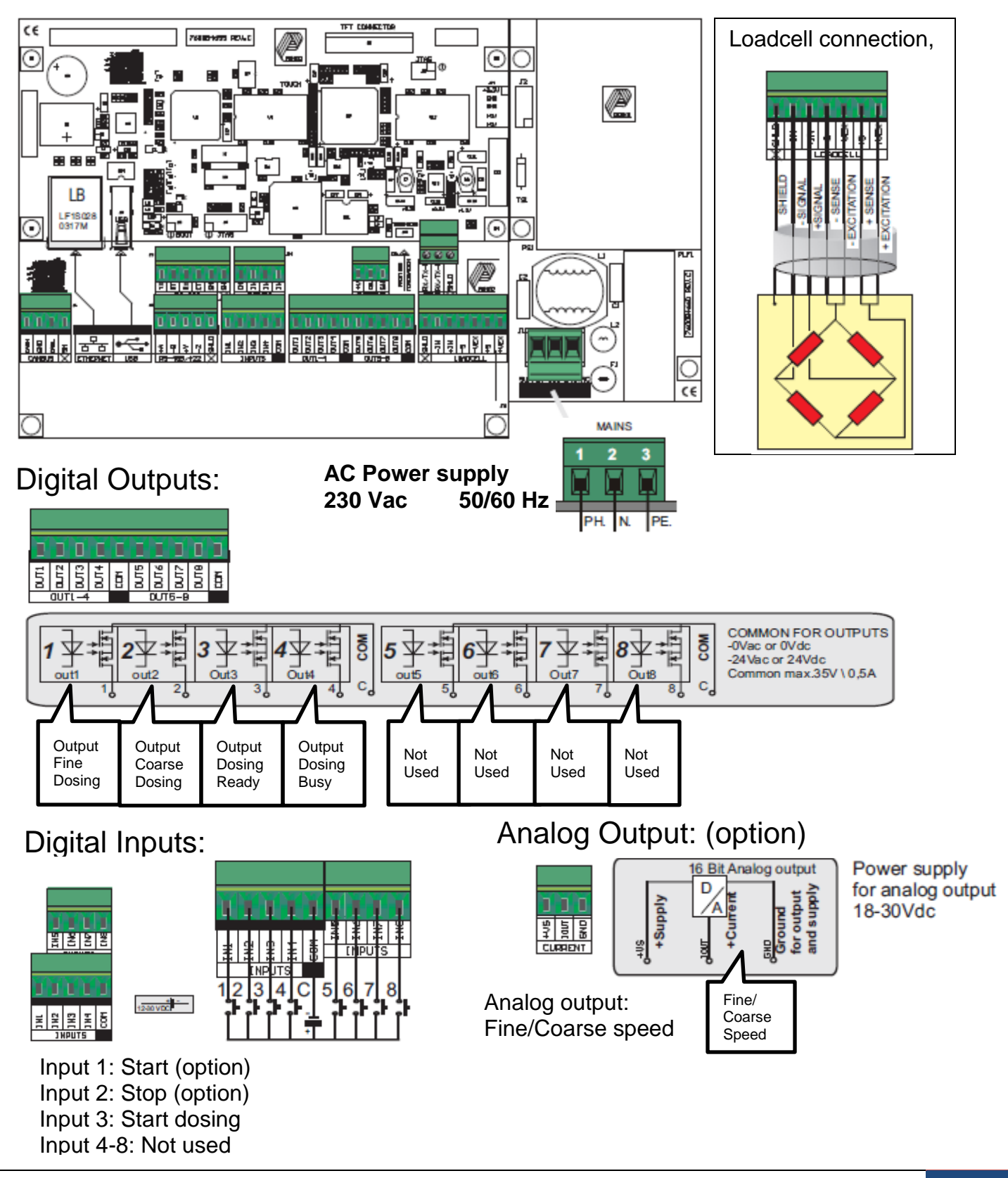

## Selection Menu.

From the Selection menu it's possible to enter the several Screens.

The Configuration and System setting are locked by a password, log-in with the Log-in button first. To log-out, press the Log-out button.

| Presso.             | Selection menu       |               |
|---------------------|----------------------|---------------|
|                     | 🕵 Production         |               |
|                     | Production data      |               |
|                     | <b>1</b> Information |               |
|                     | 🔗 Configuration      |               |
|                     | System settings      |               |
|                     | Deg-in               | System Log-in |
| Person and a second | Mongator / Cont      | ROLLER MED D  |

Screen if Configuration and System settings are disabled:

Screen if Configuration and System settings are enabled:

|          |       |                 |                   | 1              |
|----------|-------|-----------------|-------------------|----------------|
| Pinno    | Selec | tion menu       |                   |                |
|          | æ     | Production      |                   |                |
|          | 8     | Production data |                   |                |
|          | 1     | Information     |                   |                |
|          | 8     | Configuration   |                   |                |
|          |       | System settings |                   |                |
|          | 6     | Log-out         |                   | System Log-out |
| RENMARIN |       | HOIC            | NTOR / CONTROLLER |                |

## First use of the indicator.

Before using the controller, please setup the internal indicator first.

Login first to enter the System settings, Default no password is selected. The overall password is "25630".

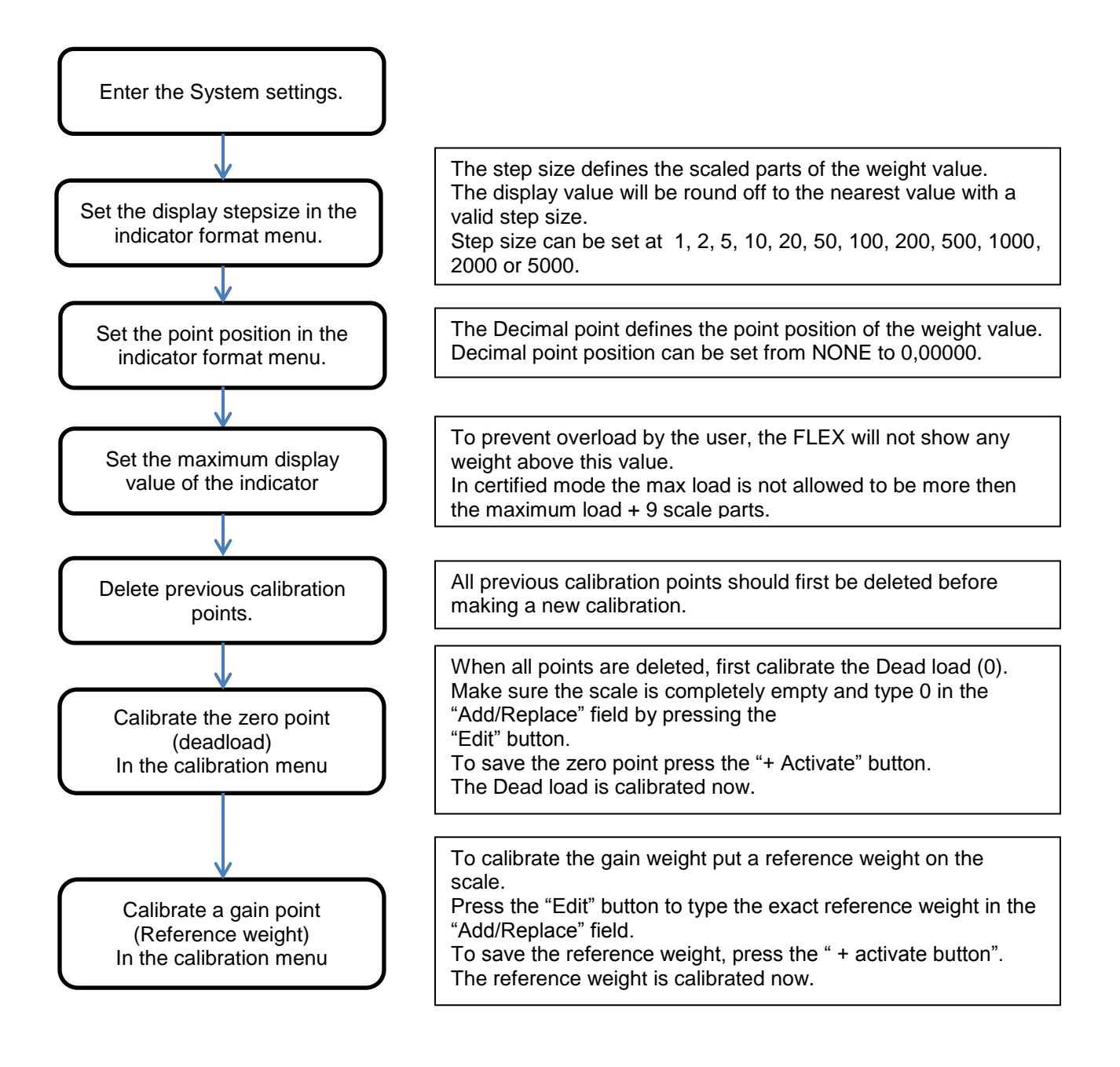

# Calibration.

To calibrate the indicator, follow the next steps:

| System se                                                      | ettings                                                                           |                                                                   |
|----------------------------------------------------------------|-----------------------------------------------------------------------------------|-------------------------------------------------------------------|
| System Setup                                                   |                                                                                   |                                                                   |
| Indicator Se                                                   | tup                                                                               |                                                                   |
| V<br>Calibration                                               |                                                                                   |                                                                   |
| ↓<br>Enter CAL code                                            | TAC:00000004                                                                      | Enter the "CAL" code and<br>press OK.<br>This "CAL" code is shown |
| Points                                                         |                                                                                   | in the right upper corner.                                        |
| - Delete                                                       | Delete all old calibration points.<br>Make sure all points are deleted.           |                                                                   |
| + Activate                                                     | Make sure the weigher is empty<br>press the "+Activate" button to s<br>zero point | and<br>ave the                                                    |
| Press "EDIT" and put a weigher. Enter the weight and press OK. | a reference weight on the ght of the reference                                    |                                                                   |
| ↓ Activate                                                     | To save the second point, press t<br>"+Activate" button.                          | he                                                                |

## Setup the filling configuration.

Before using the controller, please setup the configuration for your application first.

Login first to enter the System settings, Default no password is selected. The overall password is "25630".

Press the blue "Par." fields to enter the needed values. Press the Question marks to open information about the parameter. Press the "Default" button to reset to factory setting. Press the "Return" button to return to the previous screen.

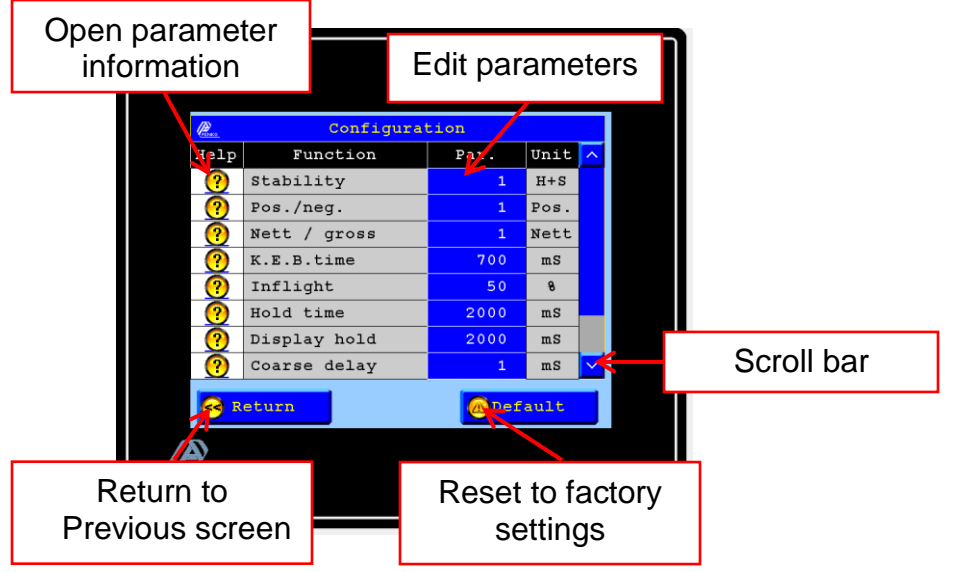

Use the scroll bar to enter the next values.

| Perso.   | Configurat         | tion |          |         |         |  |  |
|----------|--------------------|------|----------|---------|---------|--|--|
| Help     | Function           | Par. | Unit     | ^       |         |  |  |
| ?        | Nett / gross       | 1    | Nett     |         |         |  |  |
| ?        | K.E.B.time         | 700  | mS       |         |         |  |  |
| ?        | Inflight           | 50   | 8        |         |         |  |  |
| ?        | Hold time          | 2000 | mS       |         |         |  |  |
| ?        | Display hold       | 2000 | mS       |         |         |  |  |
| ?        | Coarse delay       | 1    | mS       |         |         |  |  |
| ?        | Fine delay         | 1    | mS       |         |         |  |  |
| ?        | Password           | 0    |          | $\sim$  |         |  |  |
|          | Contraction Return |      |          |         |         |  |  |
| CREMING: | Mu.                |      | INDICATO | R / GON | TROLLER |  |  |

| Factory settings:   |                     |
|---------------------|---------------------|
| Stability           | :Hold time + Stable |
| Pos/neg             | :Positive weighing  |
| Nett/Gross          | :Nett weighing      |
| K.E.B.time          | :700 msec           |
| Inflight correction | :50 %               |
| Hold time           | :2000 msec          |
| Display hold time   | :2000 msec          |
| Coarse delay        | :1 msec             |
| Fine delay          | :1 msec             |
| Password            | :0 (disabled)       |

X

Х

Х

x

### **Configuration Parameters.**

#### 🧟 Stability

```
Weigher stability can be switch-
ed on or off.
This par. works together with
the H-time.
1= First H-time then stable
2= only H-time.
3= Stable or H-time.
4= first stable then H-time.
```

#### Positive / negative weighing

select if dosing is positive
(in dosing)
or,
select if dosing is negative
(out dosing)

1 = Positive weighing 2 = Negative weighing

#### Nett or Gross weighing

When weigher has to be set to zero (tare), Nett has to be Selected. 1 = Nett. 2 = Gross.

#### Kenetic blind time.

This is the time (miliseconds) in which the kinetic energie, after coarse turns of, Dissapears. KEBtime in milliseconds

# KEBtime must be less then remaining fine time.

#### Inflight correction

Inflight is the amount of product, which is falling on the weigher, after the Fine output is switched off. The correction value indicates strenth of the correction (%). Min = 0 Max = 50 % 0 means fixed inflight.

#### Hold time

This is the time the controller waits before calculating the really dosed value. Wait after dose time = milliseconds. The H-time works together with the stability parameter.

```
Display hold time
                               Х
 After the dosing is finished
 The display hold time starts.
 The dosed value is froozen
 for this time. after this time
 the display is "live" again.
 A new dosing can start during
this time.
Coarse output delay time
                               X
This is the time that the
coarse output waits after the
dosing starts.
Time in miliseconds.
Fine output delay time
                               X
This is the time that the fine
dosing waits when the dosing
Starts.
Time in milliseconds.
Change password
                               Х
password to close
some page's
Zero is no password needed
```

### Select/Edit Recipe.

To select a recipe, press the "recipe" button from the production screen.

Select a recipe by pressing on the recipe name in the blue fields. Use the scroll bar to select the next recipes. The screen will automatically return to the production screen after selection.

To edit a recipe Press the recipe number in the gray fields.

To enter the recipe edit screen the user must be logged in.

To return to the production screen without changes, press the "Return" button.

|                               | Edit Recipe |                       | Select Recipe    |                  |            |
|-------------------------------|-------------|-----------------------|------------------|------------------|------------|
|                               |             |                       |                  |                  |            |
|                               | PENKO       | Selec                 | ct / Edit recipe |                  |            |
|                               | E           | dit                   | Select recipe    | ~                |            |
|                               | 6           | <b>Y</b> <sub>1</sub> | Recipe 01        |                  |            |
|                               | 6           | 2                     | Recipe 02        |                  |            |
|                               | 6           | 3                     | Recipe 03        |                  |            |
|                               | 6           | 4                     | Recipe 04        |                  |            |
|                               | 6           | 5                     | Recipe 05        |                  |            |
|                               | 6           | 6                     | Recipe 06        |                  |            |
|                               | 6           | 7                     | Recipe 07        |                  |            |
|                               | 6           | 8                     | Recipe 08        |                  | Scroll bar |
| Return to<br>Production scree | n Return    |                       |                  |                  |            |
| -44                           | RENKQ       |                       |                  | INDICATOR / CONT | Roller     |

## Edit Recipe parameters.

To edit the recipe name, press the recipe name button.

To edit a recipe parameter, press the value in the blue fields.

Press the question marks to open information about the parameter.

To return to the previous screen and save the recipe, press the "Return" button.

|                          | Oper<br>inf | n parar<br>formati | neter<br>on  |     | Edit Recipe<br>name |                      |           |         |        |
|--------------------------|-------------|--------------------|--------------|-----|---------------------|----------------------|-----------|---------|--------|
|                          |             | Reci               | pe 1         | Re  | cipe 01             |                      |           |         |        |
|                          |             | PENKC              | Edit         | red | lpe                 |                      |           |         |        |
|                          |             | Help               | Parameter    |     | Target              | Unit                 | ^         | Edit    | Pacino |
|                          |             |                    | Setpoint     |     | 0,200.              | <mark>&lt; kg</mark> |           | par     | ameter |
|                          |             | ?                  | Turnover     |     | 0,100               | kg                   |           | р Ф.    |        |
|                          |             | ?                  | Inflight     |     | 0,010               | kg                   |           |         |        |
|                          |             | ?                  | Coarse speed |     | 80,00               | 8                    |           |         |        |
|                          |             | ?                  | Fine speed   |     | 20,00               | 8                    |           |         |        |
|                          |             |                    |              |     |                     |                      |           |         |        |
| Return to<br>Previous so | o<br>creen  | R                  | eturn        |     |                     |                      |           |         |        |
|                          |             | ENKO               | Hr.          |     |                     | INDICATO             | OR / CONT | TROLLER |        |

Х

Х

Х

Х

### **Recipe parameters.**

Setpoint is the amount of product,which is wanted on/in the weigher. The selection Nett or gross and in or out is made in the configuration menu.

#### Turnover

Coarse dosing stops when the setpoint - turnover is reached. The dosing continues in fine mode. Remaining time must be > KEBt

#### Inflight

Inflight is the amount of product, which is falling on the weigher, after the Fine output is switched off. The correction strenght is set in the configuration menu.

### Coarse speed

During the coarse dosing mode This value is used for analogue output. Min= 0.00 % Max= 100.00 %

#### Fine speed

During the fine dosing mode this value is used for the analogue output. Min= 0.00 % Max= 100.00 %

### Production data.

To view the total dosed values, press the "production data" button.

To reset the subtotals, press the Subt." Button To reset the totals and subtotals, press the "Total" button. Press the question marks to open information about the parameter. To return to the previous screen, press the "Return" button.

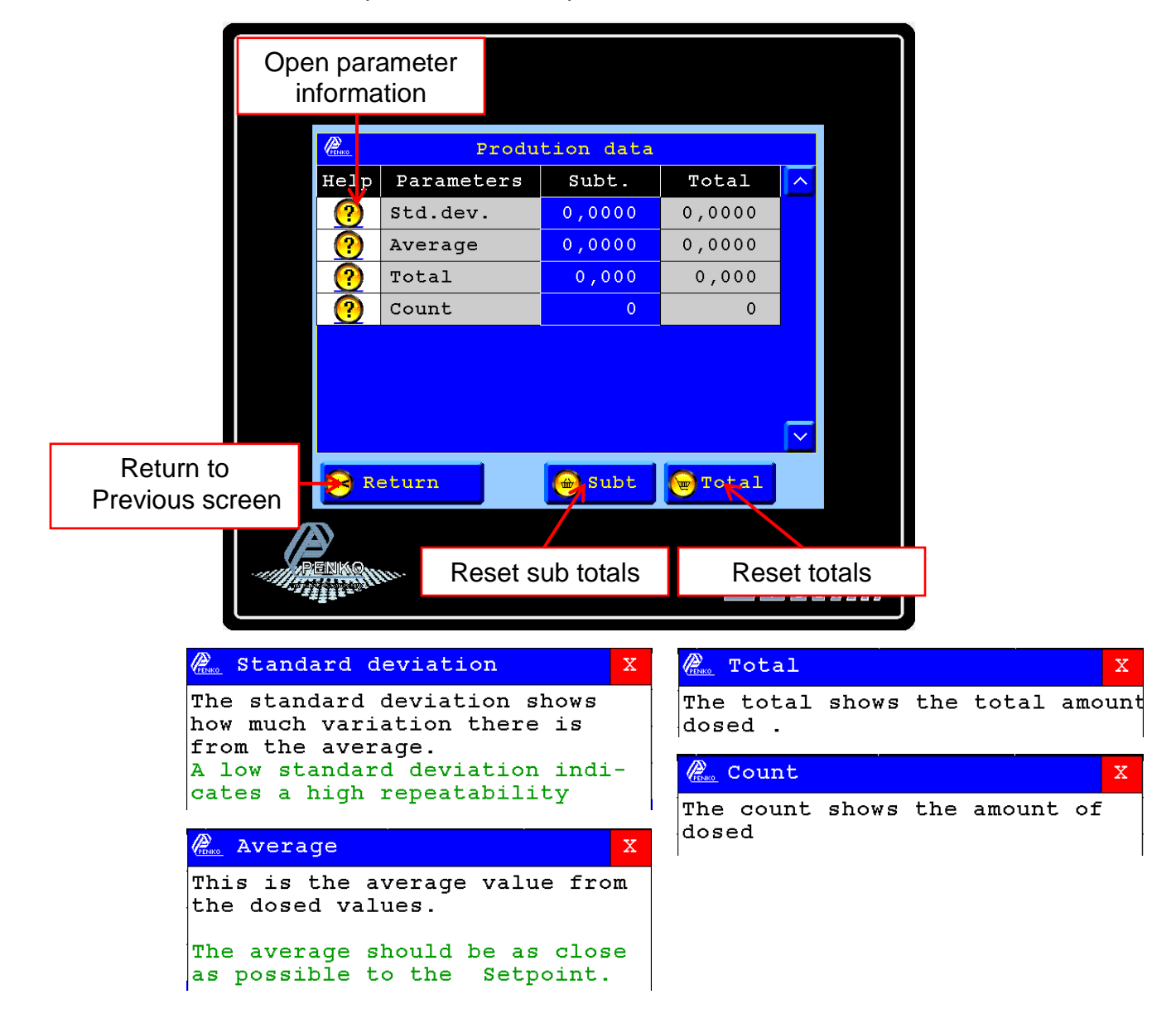

# Information.

To view the Penko contact information, press the "information" button from the selection menu.

| PENKO     | Flex Mono fill system |                        |
|-----------|-----------------------|------------------------|
|           | Penko Engineering bv. |                        |
|           | Schutterweg 35        |                        |
|           | 6718 XC Ede           |                        |
|           | The Netherlands       |                        |
|           | Tel: +31(0)318525630  |                        |
|           | Fax: +31(0)318529715  |                        |
|           | email: info@penko.com |                        |
|           | Support: td@penko.com |                        |
|           | www.penko.com         |                        |
| Version 5 | (07-07-2012) Menu     | >>                     |
| RENKO     | Ē                     | INDICATOR / CONTROLLER |

### Sequence example.

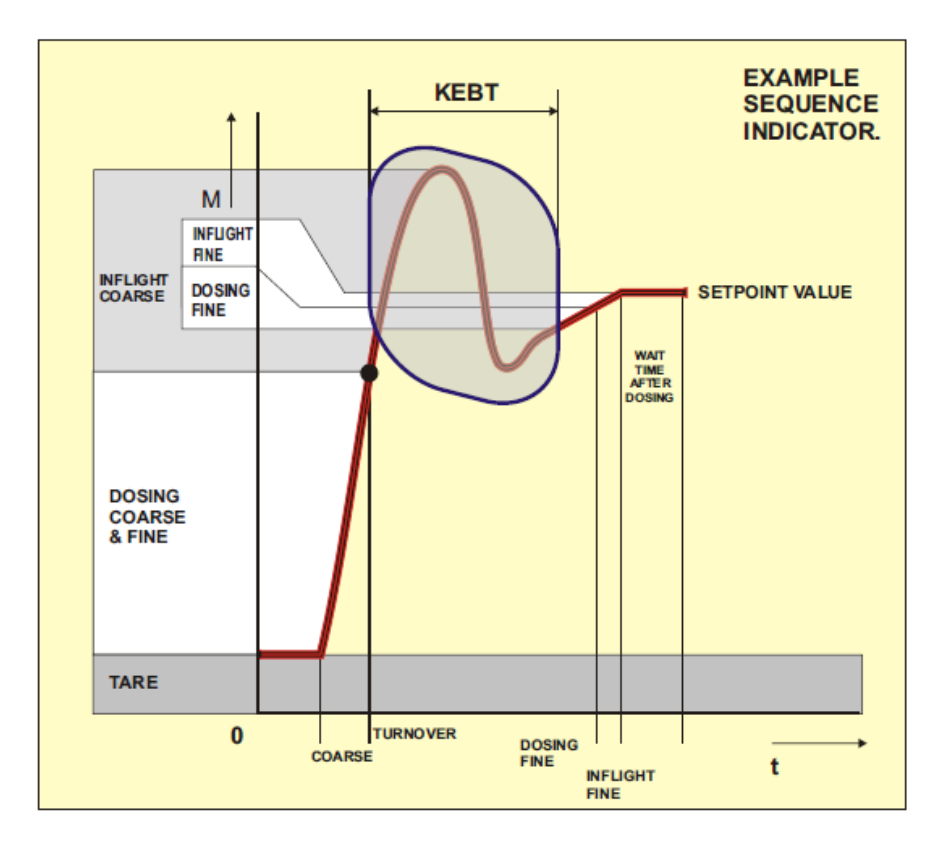

### Sequence:

- 1. Start.
- 2. Wait for start dosing.(ready ON)
- 3. Start dosing (Input 3)
- 4. Dosing busy ON.
- 5. Tare (if Nett dosing is enabled).
- 6. Coarse and Fine delay.
- 7. Coarse and Fine dosing.
- 8. Dosing until Setpoint Turnover.
- 9. Coarse dosing OFF.
- 10.K.E.B.Time.
- 11. Dosing Fine until Setpoint Inflight.
- 12. Fine dosing OFF.
- 13. Wait for stable and Holdtime parameter.
- 14. Calculate new inflight.
- 15. Dosing Busy OFF.
- 16. Dosing ready ON.
- 17. Wait till input start dosing OFF.
- 18. Restart.

## **Profibus Data Explanation.**

### **Status Information from the Controller:**

- 1) 32 bit signed Integer / float Gross Weight
- 2) 16 bit status information
  - 1 = tare active
  - 2 =preset tare active
  - 3 = new sample available
  - 4 = calibration invalid
  - 5 = calibration enabled
  - 6 = user certified operation
  - 7 = reserved
  - 8 = reserved
  - 9 = hardware overload detected
  - 10 = overload detected
  - 11 =stable signal
  - 12 = in stable range
  - 13 =zero corrected
  - 14 = center of zero
  - 15 = in zero range
  - 16 =zero tracking posible
- 3) 16 bit command/Reserve bits
- 4) 16 bits input status
  - 1 =Start
  - 2 = Stop
  - 3 = Start Dosing
  - Others not use
- 5) 16 bits output status
  - 201 = Fine Dosing
  - 202 = Coarse Dosing
  - 203 = Ready
  - 204 = Dosing Busy
  - Others not use
- 6) 32 bits marker status
  - 401 =Positive weighing
  - 402 = Negative weighing
  - 403 = Nett
  - 404 = H + S
  - 405 = H
  - 406 = H/S
  - 407 = S + H
  - 411 = Fine Maker
  - 412 =Coarse marker.
  - Others not in Use

#### July 7, 2012 WEIGHT CONTROLLER TYPE FLEX MONO FILLER

| 7) 32 bits signed integer,  | Nett Weight |
|-----------------------------|-------------|
| 8) 32 bits signed integer,  | Last Dosed  |
| 9) 32 bits signed integer,  | Setpoint    |
| 10) 32 bits signed integer, | Dac Speed   |

### **Status Information from the PLC:**

- 1) 16 bits Command/ Reserved Bits
  - 1 =zero reset command
  - 2 =zero set command
  - 3 = tare off
  - 4 = tare on
  - 5 = free
  - 6 = free
  - 7 = free
  - 8 = free
- 2) 32 bits Control markers
  - 969 = Start
  - 970 = Start Dosing
  - 971 = spare 1
  - 972 = spare 2
  - 973 = Used Setpoint from Profibus
  - 974 = Used Turnover from Profibus
  - 975 = Used Inflight from Profibus
  - 976 = Used Analoge from Profibus
  - Others not in use.
    - Setpoint
- 3) 32 bits Signed integer, 4) 32 bits Signed integer, Turnover
- 5) 32 bits Signed integer, Inflight / Coarse Speed
- 6) 32 bits Signed integer, Fine Speed